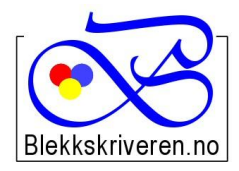

## Blekkskriveren.no

Østlandske Tjenester AS Storgata 106 2615 LILLEHAMMER Org.nr. NO984608152MVA Telefon 61 26 18 03 Faks 61 26 14 17 E-post: info@blekkskriveren.no Nettbutikk: www.blekkskriveren.no

## Rayfilm 4545 runde etiketter diameter 45 mm

Last ned gratisprogrammet DesignPro 5.2 fra <a href="https://app.box.com/DesignPro52">https://app.box.com/DesignPro52</a>

**Velg "Last ned". Meldingen om at filen "kan være skadelig", er en standard melding.** (*NB Nyere versjoner av programmet gir ikke mulighet til redigering av etikettoppsett*)

Når du har installert programmet må skriveren kalibreres. Dette gjøres ved å trykke "Fil..." og så "Calibrate Printer..." Følg så veiledningen på arket som blir skrevet ut på skriveren du ønsker å benytte.

Velg så "File" – "New..." – "Project from scratch"

Velg "Custom..." på menyen til høyre.

Skriv inn nye navn for "Item Number" og "Name", for eksempel "Rayfilm 4545" og "Rayfilm 4545 45x45 mm"

Legg inn verdiene fra illustrasjonen under:

| Create Template             |                      |           |    |         |             |
|-----------------------------|----------------------|-----------|----|---------|-------------|
| Description<br>Item Number: | Rayfilm 4545         |           |    | Preview | 2           |
| Name:                       | Rayfilm 4545 45x45mm |           |    |         | $\langle  $ |
| Settings                    |                      |           |    |         | $\leq$      |
| Panel Shape:                | Circle / Ellipse     |           | *  |         | 4           |
| Round Corners:              | *<br>*               |           |    |         | $\langle$   |
|                             | horizontal:          | vertical: |    |         | (           |
| Number of Panels:           | 4                    | 6         | -  |         | 기           |
| Page Size:                  | 210,00 mm 💲          | 297,00 mm | -  |         |             |
| Page Margin:                | 7,50 mm 🛟            | 5,50 mm   | -  | ОК      |             |
| Panel Size:                 | 45,00 mm 💲           | 45,00 mm  | -  | Cance   | el          |
| Panel Spacing:              | 5,00 mm 💲            | 3,00 mm   | \$ |         |             |

Trykk OK når du har lagt inn alle verdiene.

Velg OK på neste bilde. Nå kan du begynne å lage etiketter.